## S'INSCRIRE SUR LE FORUM APSOM

Pour s'inscrire sur le "FORUM APSOM ", rien de plus facile, se rendre dans un premier temps sur le site "APSOM " à l'adresse suivante : <u>https://apsom.jimdo.com/</u>

Une fois connecté sur le site, se rendre sur le forum en cliquant sur l'onglet adéquat :

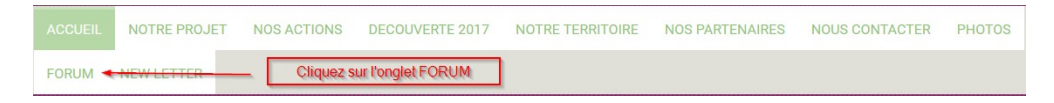

Puis une fois sur l'onglet, cliquez sur le bouton "FORUM "

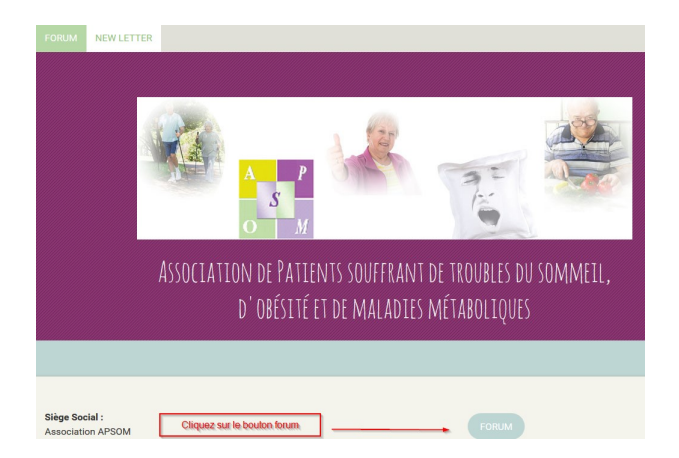

Vous allez être redirigé automatiquement sur le forum ou vous devrez vous enregistrer :

| Forum <b>actif</b> .com                                                            | FORUM APSOM<br>Association de Patients souffrant de troubles du sommeil, d'obésité et de maladies métaboliques |  |  |  |
|------------------------------------------------------------------------------------|----------------------------------------------------------------------------------------------------|--|--|--|
| ြAccueil ⊡Calendrier @FAQ ့Rechercher ဥMembres ဥGroupes ဖြ5'enregistrer ႐Connexion |                                                                                                    |  |  |  |
| cliquez sur s'enregistrer                                                          |                                                                                                    |  |  |  |

En cliquant sur s'enregistrer une page s'ouvre, ce sont les conditions, vous devez les accepter :

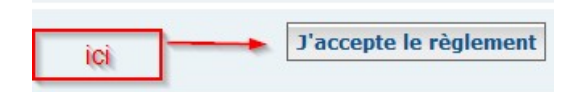

Le formulaire d'enregistrement va se présenter, le remplir consciencieusement et noter vos trois codes car ils vous seront redemandés pour vous connecter.

| Enregistrement          |                                                                 |    |           |               |  |
|-------------------------|-----------------------------------------------------------------|----|-----------|---------------|--|
| Les champs marqués d'ur | n * sont obligatoires.                                          |    |           |               |  |
| Nom d'utilisateur : *   | le nom qui vous permettra de vous connecter (votre pseudo)      |    |           |               |  |
| Adresse e-mail : *      | votre véritable adresse e-mail (attention à l'orthographe)      |    |           |               |  |
| Mot de passe : *        | mot de passe secret pour se connecter (lettres + chiffres)      |    |           |               |  |
|                         |                                                                 |    |           |               |  |
| ces trois identifiar    | ts doivent être concervés en lieu sur, ils vous seront demandés | En | registrer | Réinitialiser |  |

Une fois tout cela rempli, cliquez sur " ENREGISTRER "

Puis confirmer votre mot de passe (phase obligatoire pour la sécurité)

| Enregistrement                |                              |
|-------------------------------|------------------------------|
| Confirmer le mot de passe : * | confirmez votre mot de passe |

Deuxième phase d'enregistrement (obligatoire pour la sécurité)

| Confirmer le mot de<br>passe : *                  | •••••                                                                             |
|---------------------------------------------------|-----------------------------------------------------------------------------------|
| ode de confirmation : *                           | Verification                                                                      |
| correctement<br>cliquez sur la<br>flèche vérifier | Pour vérifier que vous n'êtes pas un<br>spammer veuillez compléter cette<br>tâche |

Troisième phase d'enregistrement (obligatoire pour la sécurité)

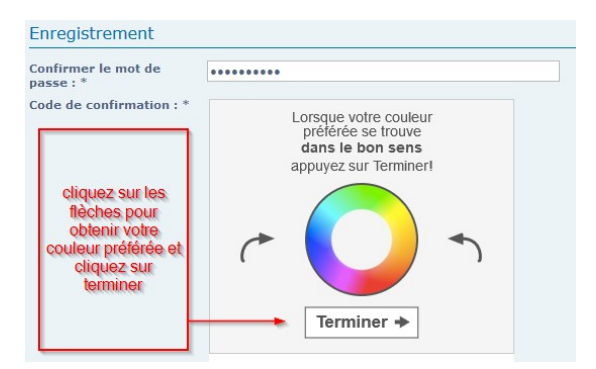

Attendez le message suivant, quelques secondes, vous êtes enregistré sur le Forum Apsom, il ne vous reste plus que de vous y connecter.

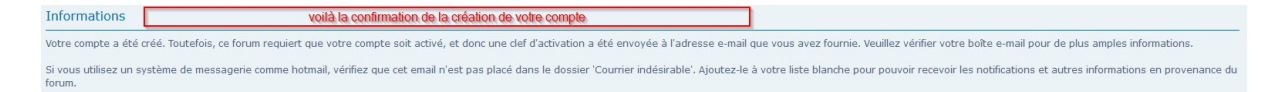

Dans votre boite e-mail, vous allez recevoir un message de confirmation avec vos codes à conserver. Pour finaliser, il ne reste plus qu'a cliquer ici.

| Votre compte est actuellement inactif. | Vous ne pouvez pas l'utiliser tant que | vous n'aurez pas visité le lien suivant: |
|----------------------------------------|----------------------------------------|------------------------------------------|
| Cliquez ici                            | il ne reste plus que cliquer ici       |                                          |

(Tutoriel créé par Jean-Pierre pour s'enregistrer sur le "FORUM DE L'APSOM ") (J'ai essayé d'être le plus clair possible, dans l'ordre et ne sautez pas une opération) (Pour le cas ou vous pouvez me contacter à l'adresse suivante : <u>petitnain30@gmx.fr</u>)